# HKACC OFFICIAL EMAIL SETTING

- 1. Please navigate to <a href="http://wm.0101host.com">http://wm.0101host.com</a>
- 2. Please change your password before login

| 0101panel Webmail              |  |
|--------------------------------|--|
| Username :<br>Password :       |  |
| Login                          |  |
| Change E-mail Account Password |  |

### PASSWORD CHANGE

- You will be direct to another page for password change
- Fill in your assigned full email address ie. <u>xxx@aircadets.org.hk</u>
- Type in you assigned password

| User Admin Interface      |             |  |  |
|---------------------------|-------------|--|--|
| E-mail Address:           | @ aircadets |  |  |
| Existing Password: •••••• |             |  |  |
| Submit                    |             |  |  |

### PASSWORD CHANGE

- > You will be direct to another page for you to type in your new password
- 因保安理由,所有新設密碼必須由8至14個字元組成,當中包括最少一個大草英文, 一個細草英文,一個數字及一個符號。

For security reasons, all passwords must be set according to the generallyaccepted strong password rule,

i.e. with 8-14 characters, with at least 1 symbol, 1 numeric character, 1 uppercase character and 1 lower-case character.

| New Password:     |  |
|-------------------|--|
| Re-Type Password: |  |
| Submit            |  |

### PASSWORD CHANGE

Step 1 – access webmail at <u>http://wm.0101host.com</u> and login with your email account and password

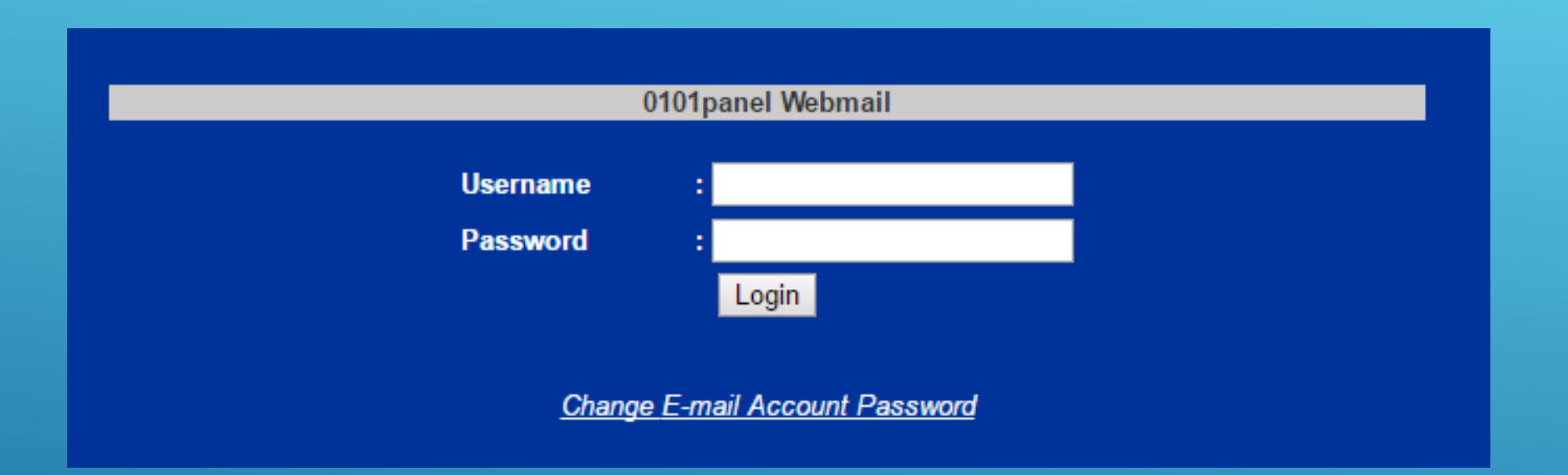

### WEBMAIL SETTING

- Step 2 : Choose "Settings"
- Step 3 : Choose "Forwarder"
- Step 4 : Fill in your desire personal email account for email backup
- Step 5 : Press "Save Changes"
- Step 6 : Press "Logout"

|                                                      | Get Mes                                    | sages    | New Message                     | Folders           | Address Book | 2 Settings | 6 Logout | Help | 1 |
|------------------------------------------------------|--------------------------------------------|----------|---------------------------------|-------------------|--------------|------------|----------|------|---|
| <u>Set</u><br><u>Cer</u><br><u>Acc</u><br><u>Fol</u> | ttings<br>rtificates 4<br>counts<br>ders   | · Forwa  | rder<br>@domain.com; mail2@demo | .com; mail3@demo. | com;         |            |          |      |   |
| <u>Ant</u><br>Aut                                    | ti <u>Spam</u> 5<br>to Responder<br>warder | _Save Ch | anges                           |                   |              |            |          |      |   |
| <u>Clie</u><br>Sei                                   | <u>ent Rules</u><br>rver Rules             |          |                                 |                   |              |            |          |      |   |

### WEBMAIL SETTING

- Step 1 : Add account in setting
- Step 2 : Select Personal

| 7   | } <b>₩</b> } ∅ <sup>V0</sup> )                         | 🗟 📶 100% 🗖 12:08 |
|-----|--------------------------------------------------------|------------------|
| Set | up email                                               |                  |
|     |                                                        |                  |
| 0   | Google<br>Gmail or Google Apps                         |                  |
| 0   | <b>Personal (IMAP/POP)</b><br>Yahoo, Outlook.com, etc. |                  |
| 0   | Exchange<br>Your work email address                    |                  |
| <   |                                                        | NEXT >           |

#### Step 3 : fill in your assigned email account (ie. xxx@aircadets.org.hk)

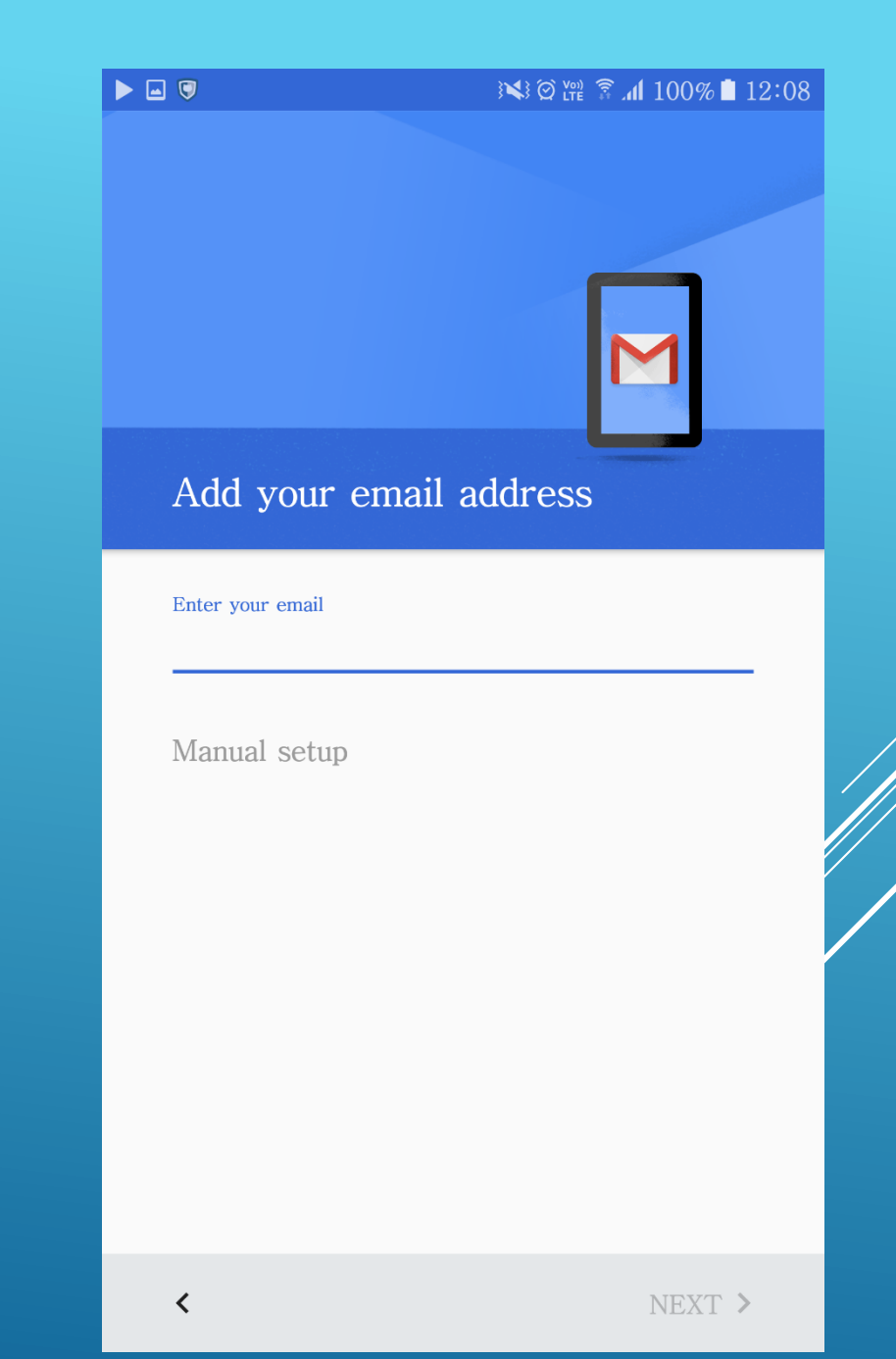

### Step 4 : type in your password

| . 🔍           | ) 🗱 🖄 🗤 🗿 🕈 🕯 🕅 🕅 🕅 |
|---------------|---------------------|
|               | M                   |
| mandel.leung( | @aircadets.org.hk   |
| Password      |                     |
| Show password |                     |
|               |                     |
|               |                     |
|               |                     |
| <             | NEXT >              |

### Step 5 : Choose Personal (POP3)

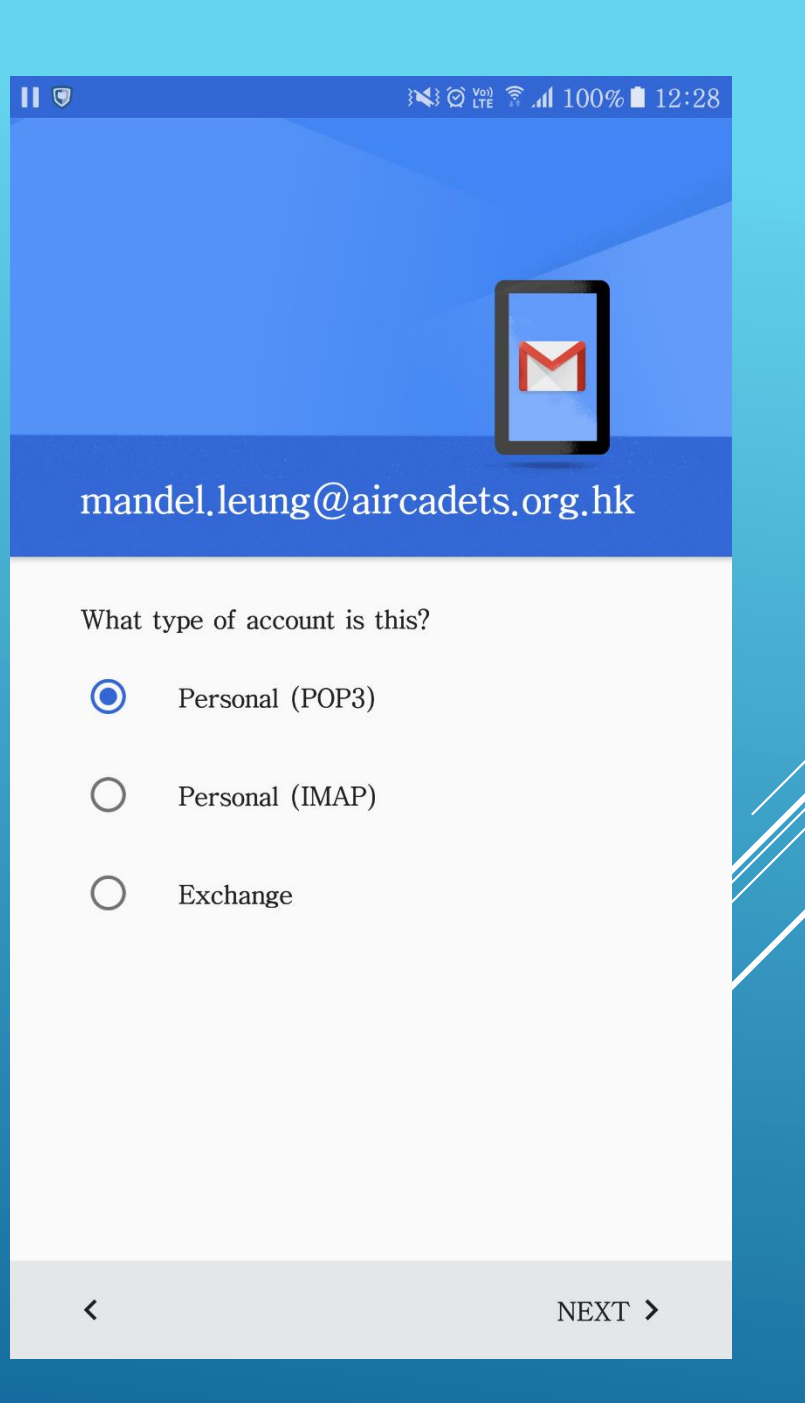

#### Step 6 :

- Make sure the incoming server is set to "mail.aircadets.org.hk"
- Make sure security type is set to "None" 2.
- Make sure "When I delete from Inbox" is 3. activate

## MOBILE SETTING

|                                             | ¥¥ @ ﷺ 🕈 ـ 100% 🗎 12:28 |
|---------------------------------------------|-------------------------|
| Incoming ser                                | ver settings            |
| USERNAME<br>mandel,leung@airca              | adets.org.hk            |
| PASSWORD                                    |                         |
| Show password                               |                         |
| SERVER<br>mail.aircadets.org.h              | k                       |
| PORT<br>110                                 |                         |
| SECURITY TYPE<br>None                       | •                       |
| Delete email from ser<br>When I delete from | ver<br>n Inbox 🔹        |
| <                                           | NEXT >                  |

#### Step 7 : Validating progress will be in action (it may take up to 5 mins)

### MOBILE SETTING

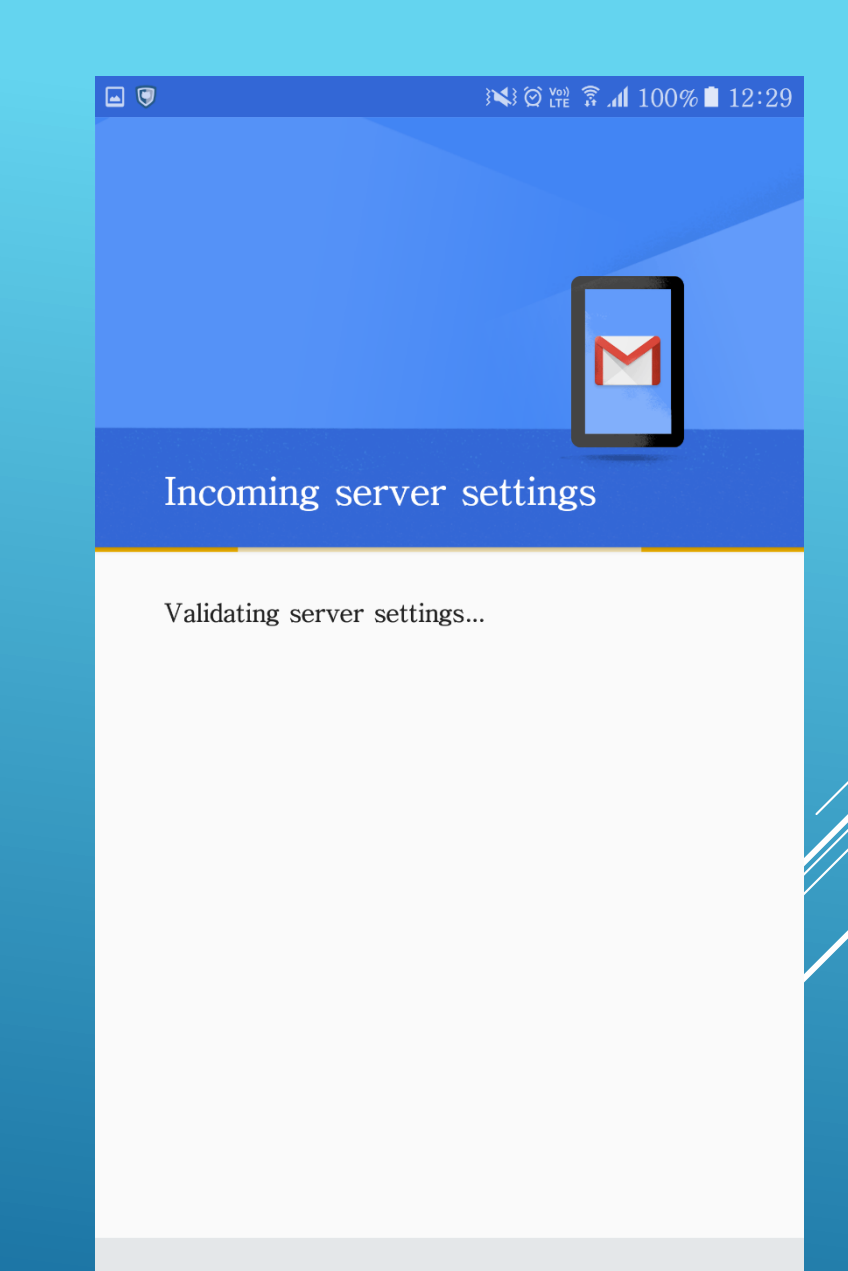

<

#### Step 8 : Outgoing Server setting

- Make sure the outgoing server is set to "mail.aircadets.org.hk"
- 2. Port is set to 25 (set to 366 if error)
- 3. Security Type is set to "None"
- 4. Require signin is "checked"

| <b>•</b> | }¥} ∅ <sup>(vo)</sup> ⅔ "ı                | 100% 🗎 12:30 |
|----------|-------------------------------------------|--------------|
|          | Outgoing server settings                  |              |
|          | SMTP SERVER<br>mail.aircadets.org.hk      |              |
|          | PORT<br>25                                |              |
|          | SECURITY TYPE<br>None                     | •            |
|          | ✓ Require signin                          |              |
|          | USERNAME<br>mandel.leung@aircadets.org.hk |              |
|          | AUTHENTICATION                            |              |
|          | Show password                             | ~            |
|          |                                           |              |
|          | <                                         | NEXT >       |

- Step 9 : You may now set your desire email synchronize frequency. Default is set to every 15 minutes
  - > You may also change to every 30 mins or 1 hr

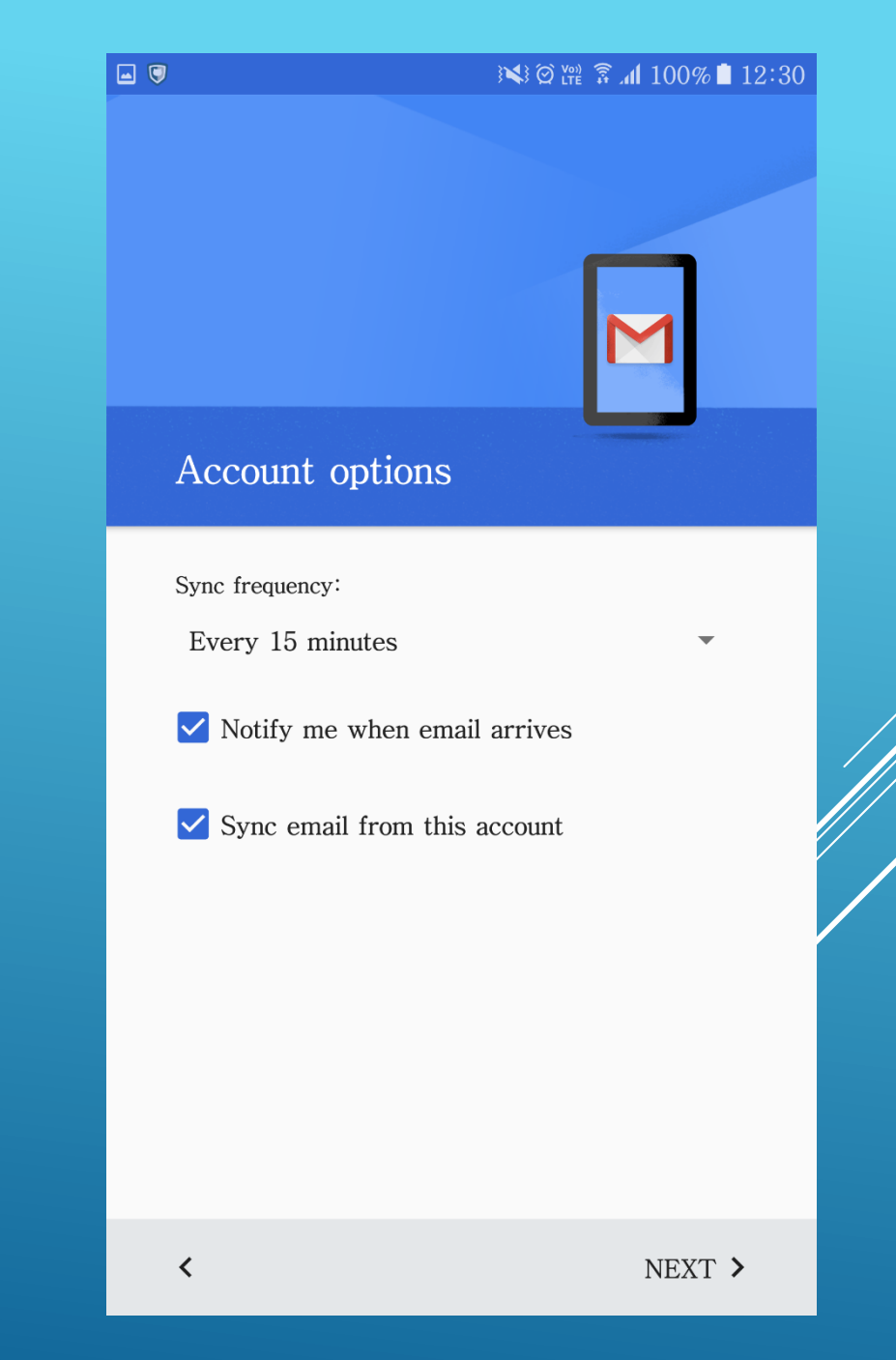

#### 🖃 🔍

#### ¥¥ ∅ ₩ 🗿 **₼** 100% 🗋 12:30

# • Step 10 : Your account setup is now completed

 You may type in your desire name to be display in your sent messages

### MOBILE SETTING

Your account is set up and

email is on its way!

Account name (optional)

mandel.leung@aircadets.org.hk

Your name

Displayed on sent messages